## 2025 年度 WEB による履修登録方法について(大学院生用)

WEB による履修登録は次の方法で行ってください。

- 1. 履修登録は学務情報システム上で行ってください。
- 2. 次の URL に接続してください。 https://slink.secioss.com/user/index.php?tenant=auth.tohoku.ac.jp
- 東北大 I D とパスワードでログインしてください。
  <u>ユーザーガイド</u> / <u>User Guide</u>
- 4. 操作方法については「学務情報システム操作マニュアル」を参照してください。
- ※ 他研究科・学部授業科目等を受講する場合

WEB での履修登録ができない場合には、履修登録期間内に下記グーグルフォームより申請してください。なお、申請される際は、メールにて指導教員の先生の許可を得ていただき、そのメールを教務係(law-kyom@grp.tohoku.ac.jp)まで転送してください。

▶他研究科・学部授業科目等の履修許可願

https://forms.gle/sBE2JoRs3aZ6bkqZ9

※ 以前履修した演習科目を再度受講する場合

WEB での履修登録はできませんので、履修登録期間内に下記グーグルフォームより申請してください。

▶重複演習科目履修届

https://forms.gle/tPjuEF7zGe9YRRqi7

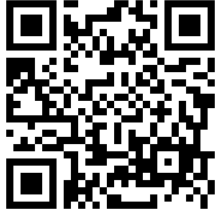

\*東北大メールアドレスおよびそのパスワードによるログインが必要です。 \*グーグルフォームが使用できない等の事情がある場合は、法学研究科教務係 までメールでお知らせください。

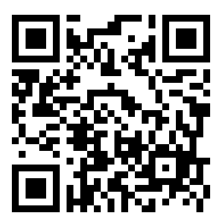